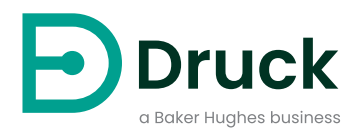

## Setting up your DPI620PC Pressure Calibrator Package

#### Step 1: Remove all Items from Packaging

- DPI620G Genii Calibrator
- PV621G Pressure Generation Station
- PM620 Pressure Module
- 4Sight2 Calibration Management Software (see data-sheet for more details).

#### Step 2: Install "IO620-BATTERY"

1. Remove the five Pozidriv screws (A).

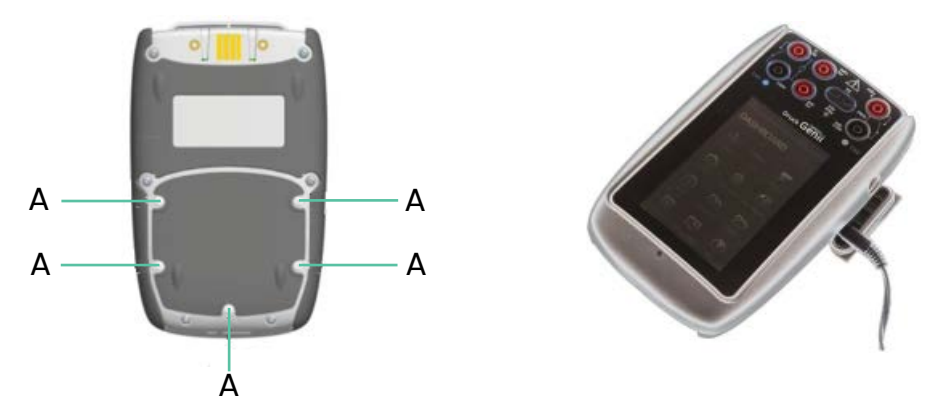

- 2. Remove the battery cover.
- 3. Align the battery connections with the connections in the battery compartment.
- 4. Place the Battery in the battery compartment.
- 5. Replace the battery cover.
- 6. Secure the cover with the five Pozidriv screws (A).
- 7. Connect the battery charger and fully charge before use. (Refer to User Guide for more detail)

#### **Step 3: Set Up Pressure Calibrator**

- 1. Place "Calibrator" onto "Pressure Generation Station" and latch into position.
- 2. Hand tighten the "Pressure Module" into sensor port of "Pressure Generation Station". (Refer to User Guide for more detail)

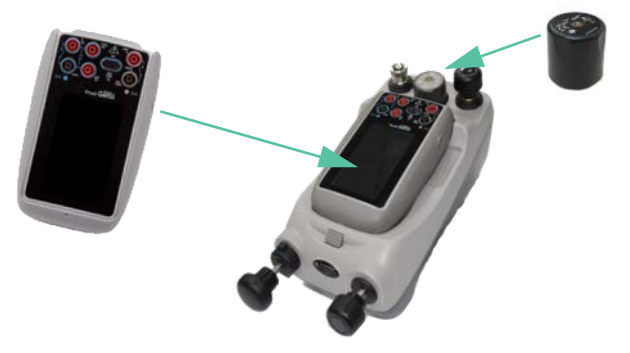

## Step 4: Install 4Sight2 Calibration Management Software

- 1. Refer to the "Setting up your 4Sight2 Quick Start Guide".
- 2. Contact Druck to unlock the Lite license.

Copyright 2019 Baker Hughes Company. This material contains one or more registered trademarks of Baker Hughes Company and its subsidiaries in one or more countries. All third-party product and company names are trademarks of their respective holders.

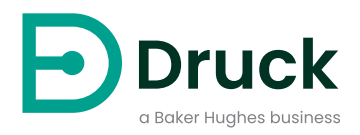

# Setting up your DPI620SPC Pressure Calibrator Package

#### Step 1: Remove all Items from Packaging

- DPI620G-IS Intrinsically Safe Calibrator
- PV621-IS Intrinsically Safe Pressure Generation Station
- PM620-IS Intrinsically Safe Pressure Module
- 4Sight2 Calibration Management Software (see data-sheet for more details)

## Step 2: Charge "IO620G-IS-BATTERY"

- 1. Fit the battery to the battery cradle.
- 2. Connect the battery charger and allow to fully charge before use. (Refer to User Guide for more detail)

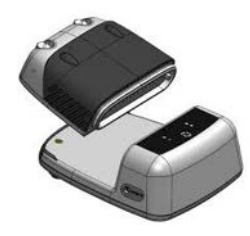

#### Step 3: Attach Battery to DPI620G-IS

- 1. Align the battery with the "Intrinsically Safe Calibrator".
- 2. Secure the battery to the "Intrinsically Safe Calibrator" with thumb screws. (Refer to User Guide for more detail)

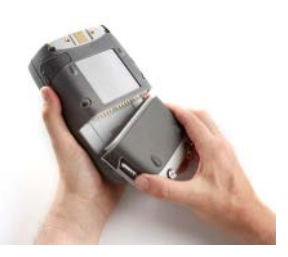

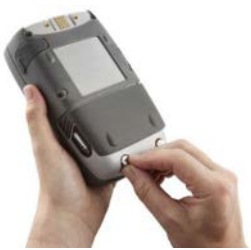

#### **Step 4: Set Up Pressure Calibrator**

- 1. Place "Intrinsically Safe Calibrator" onto "Intrinsically Safe Pressure Generation Station" and latch into position.
- 2. Hand tighten the "Intrinsically Safe Pressure Module" into sensor port of "Intrinsically Safe Pressure Generation Station". (Refer to User Guide for more detail)

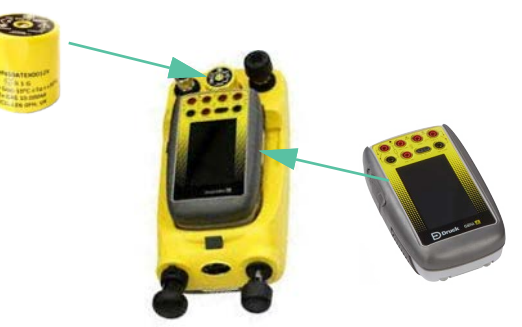

## Step 5: Install 4Sight2 Calibration Management Software

- 1. Refer to the "Setting up your 4Sight2 Quick Start Guide".
- 2. Contact Druck to unlock the Lite license.

Copyright 2019 Baker Hughes Company. This material contains one or more registered trademarks of Baker Hughes Company and its subsidiaries in one or more countries. All third-party product and company names are trademarks of their respective holders.